Anmälan om hamnens avfallshanteringsplan enligt miljöskyddslagen för sjöfarten – Anvisning för kommunala tjänsteinnehavare uppdaterad 28.8.2023

## Allmänt

Verksamhetsutövaren fyller i anmälan elektroniskt via Regionförvaltningens e-tjänst på adressen https://sahkoinenasiointi.ahtp.fi/sv/ Anmälningar som rör hamnens avfallshanteringsplaner behandlas av såväl kommunernas som NTM-centralernas miljöskyddsmyndigheter. Anmälningar till kommunerna styrs direkt från Regionförvaltningens e-tjänst till kommunens registratorskontor. Kommunens tjänsteinnehavare ska ladda ner dokumenten för registreringsanmälan via den e-postlänk som kommit från e-tjänsten. Dokumenten ska laddas ner inom sju dagar efter att e-postmeddelandet anlänt. Efter att handlingarna har laddats upp ser verksamhetsutövaren i e-tjänsten information om att myndigheten har laddat ner handlingarna och tagit anmälan för behandling. Den kommunala myndigheten sparar handlingarna i sitt eget ärendehanteringssystem och skapar objektet i YLVA-registret. En kommunal tjänsteinnehavare kan inte lämna en begäran om komplettering till verksamhetsutövaren via YLVA. Begäran om komplettering ska skickas per e-post direkt till verksamhetsutövaren.

Bestämmelser om myndighetens behörighet finns i Miljöskyddslagen för sjöfarten <u>https://www.finlex.fi/sv/laki/ajantasa/2009/20091672</u>, 9 kap. 6 §. Anmälan kan gälla en eller flera hamnar. Samma anmälan kan dock inte användas för att göra en anmälan till såväl kommunen som NTM-centralen. Hamnens avfallshanteringsplan ska uppdateras vart femte år. För att uppdatera anmälan kan verksamhetsutövaren söka efter den tidigare anmälan i systemet för att ha den som underlag.

# Innehållet i det e-postmeddelande som skickas från ärendehanteringssystemet till kommunens registratorskontor

#### Rubrik:

Anmälan om hamnens avfallshanteringsplan enligt miljöskyddslagen för sjöfarten

#### Meddelande:

En anmälan om hamnens avfallshanteringsplan har gjorts till regionförvaltningens e-tjänst

- Namn på hamn 1
- Namn på hamn 2
- Namn på hamn n
- OSV.

Anmälan har gjorts av: Förnamn Efternamn

Anmälan och tillhörande dokument kan laddas ner på adressen xxx.

### Inrättande av ett MYSL-objekt i YLVA

Börja grunda ett objekt genom att välja Nytt objekt på fliken Objekt i övre balken.

| YLVA Kohte | et 🗘 Valvonnan seuranta 🗘 | Laskutukset 💲  | Laskutukset uusi 💲 | Asioinnit 💲 |
|------------|---------------------------|----------------|--------------------|-------------|
| Haku       | , had a had us            | and the second | 2000               |             |
| Uusi kohde | phdenaku                  |                |                    |             |

Välj ett nytt objekt.

Välj i rullgardinsmenyn "YSL och MYSL verksamhet" som grund för tillståndsplikt för objektet.

| YLVA Kohteet 🗘 Valv | onnan seuranta 🗘 Laskutukset 🗘 Laskutukset uusi 🗘 🗚 | sioinnit 🗘 Käyttäjien hallinta | 1        |                                   |       |
|---------------------|-----------------------------------------------------|--------------------------------|----------|-----------------------------------|-------|
| VLVA Uusi k         | ohde                                                |                                |          | 1                                 |       |
| KOHDEHAKU           |                                                     |                                |          |                                   |       |
| ASIAKASTIEDOT       | Kohteen luvanvaraisuus tai muu peruste              | Y-tunnus                       | V-tunnus | <ul> <li>Sijaintikunta</li> </ul> |       |
| KOHDETIEDOT         | YSL JA MYSL TOIMINTA                                | Henkilötunnus                  |          |                                   | Q HAE |
|                     | Valitse                                             |                                |          |                                   |       |
|                     | YSL JA MYSL TOIMINTA                                |                                |          |                                   |       |
|                     | JÄTEHUOLTOREKISTERI                                 |                                |          |                                   |       |
|                     | MAARAKENTAMINEN, MARA                               |                                |          |                                   |       |
| Palvelun tarjoaa    | MAAPERÄN TILA JA PILAANTUMINEN                      |                                |          |                                   |       |
| KEHA-keskus         | TUOTTAJAVASTUU                                      |                                |          |                                   |       |
|                     | OJITUSILMOITUS                                      |                                |          |                                   |       |
|                     | RUOPPAUS- JA NIITTOILMOITUS                         |                                |          |                                   |       |

Välj "YSL och MYSL verksamhet".

Fyll därefter i uppgifter om FO-nummer och kommun, varvid sökknappen aktiveras. Genom att klicka på Sök kan du söka de uppgifter som sparats under FO-numret i FODS och fylla i resten av basuppgifterna för det nya objektet. Efter att du fyllt i Kunduppgifter och Objektuppgifter kan du skapa ett objekt i YLVA.

| YLVA      | Kohteet 💲 | Valvonnan seuranta 💲             | Laskutukset 💲        | Laskutukset uusi 💲 | Asioinnit 🗘 | Käyttäjien hallint | а        |                                   |   |     |
|-----------|-----------|----------------------------------|----------------------|--------------------|-------------|--------------------|----------|-----------------------------------|---|-----|
|           | VA III    |                                  |                      |                    |             |                    |          |                                   |   |     |
| d'        | LVAU      | ISI KONDE                        |                      |                    |             |                    |          |                                   |   |     |
|           |           |                                  |                      |                    |             |                    |          |                                   |   |     |
| KOHDEHAI  | (U        |                                  |                      |                    |             |                    |          |                                   |   |     |
| ASIAKASTI | EDOT      | <ul> <li>Kohteen luva</li> </ul> | nvaraisuus tai muu p | eruste             |             | • Y-tunnus         | Y-tunnus | <ul> <li>Sijaintikunta</li> </ul> | - |     |
| KOHDETIE  | тос       | YSL JA MY                        | SL TOIMINTA          |                    | •           | O Henkilötunnus    | •••      | •••                               | Q | HAE |
|           |           |                                  |                      |                    |             |                    |          |                                   |   |     |

Fyll i FO-nummer och Kommun, varefter du kan fylla i kunduppgifterna och objektuppgifterna.

| YLVA Kohteet 🗘 Val              | onnan seuranta 🗧 Laskutukset 🗘 Laskutukset uusi 🗧 Asioinnit 🗧 Käyttäjien hallinta                                                                                                    | Aktiivinen kohde                                            |  |  |
|---------------------------------|----------------------------------------------------------------------------------------------------|-------------------------------------------------------------|--|--|
| PERUSTIEDOT                     |                                                                                                    |                                                             |  |  |
| VALVONTAPROFIILI                |                                                                                                    | ALUEHALLINNON<br>ASIANHALLINTAJÄRJESTELMÄN<br>DIAARINIUMERO |  |  |
| LUOKITTELU                      |                                                                                                    |                                                             |  |  |
| LUPATIEDOT                      | Kaikki     Kaikki     K     Etsi     Etsi     Etsi                                                                                                    | Etsi                                                        |  |  |
| BAT-PÄÄTELMÄT JA<br>POIKKEUKSET | Koko toiminta Länsi-Suomen Kyllä<br>ympäristölupavi                                                                                                    | LSY-2006-Y-345                                              |  |  |
| YHTEYSHENKILÖT                  | rasto                                                                                                    |                                                             |  |  |
| VAKUUDET                        |                                                                                                    | × POISTA                                                    |  |  |
| JOHTAMISJÄRJESTELMÄT            | <ul> <li>Lupa / rekisteröinti</li> <li>Kattavuus</li> </ul>                                                                                                    |                                                             |  |  |
| YMPÄRISTÖVAHINKOVAKUUTUS        | ▼ Koko toiminta                                                                                                    | •                                                           |  |  |
|                                 | Vesilain mukainen lupa pohjaveden ottamiseen VL (264/1961), Luku 9, 7 § Voimassa                                                                                                    | R-kohteen/osion kantalupa                                   |  |  |
|                                 | Muu päätös 💿 Kylla                                                                                                    |                                                             |  |  |
|                                 | Kunnan antama määräys pilaantumisen ehkäisemiseksi, muulle kuin lupa- tai rekisteröintivelvolliselle toiminnalle YSL (527/2014), 180 §                                                                                                    |                                                             |  |  |
|                                 | Päätös poikkeuksellisesta tilanteesta luvanvaraisessa tai rekisteröitävässä<br>toiminnassa YSL (527/2014) 123 § Päivityspvm Loppupvm                                                                                                    | <ul> <li>Loppupvm</li> </ul>                                |  |  |
|                                 | Toiminnan rekisteröinti Merenkulun YSL (1672/2009) 9 Luku, 4 § (Näitä tekevät sekä ELY:t että kunnat)                                                                                                    | vv                                                          |  |  |
|                                 | ALÄ KÄYTÄ, Sijoituspaikkalupa (YLML)                                                                                                    |                                                             |  |  |
|                                 | Kunnan antama määräys pilaantumisen ehkäisemiseksi, muulle kuin lupa- tai<br>rekisteröintivelvolliselle toiminnalle YSL (85/2000), 85 §                                                                                                    |                                                             |  |  |
|                                 | ALĂ KĂYTĂ, Jatevesilupa (VL)                                                                                                    | sia                                                         |  |  |
|                                 | TO THE REPORT OF A DESCRIPTION OF A DESCRIPTION OF A DESC |                                                             |  |  |

För en anteckning om anmälan till objektets tillståndsuppgifter och fyll i de övriga uppgifterna som saknas.

Välj rätt alternativ för MYSL-objektet i menyn Tillstånd / registrering.

Observera att uppgifter om nationell tillståndsplikt inte sparas för MYSL-objekt. Anvisningarna om detta uppdateras inom kort.